## AI発注マニュアル

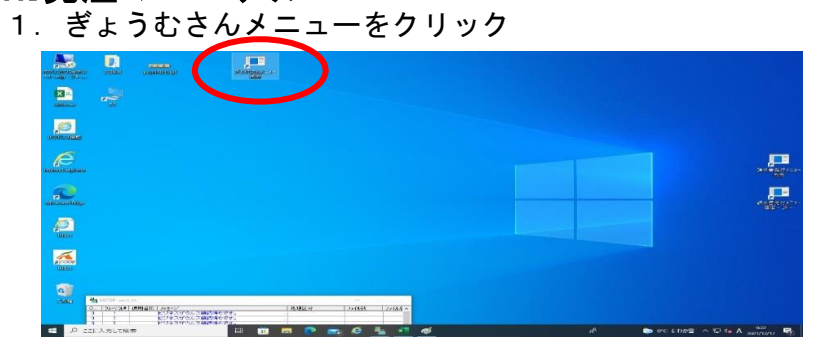

2. 「2. 売上予定・発注」をクリック

| 🔜 AI 発注システム |           |        | - 0   | $\times$ |
|-------------|-----------|--------|-------|----------|
|             | メインメニュー   |        |       |          |
| 1.データ取込     | 2.売上予定・発注 |        |       |          |
|             |           |        |       |          |
|             |           |        |       |          |
|             |           | 3.マスタン | メンテナン | ベス       |
|             |           |        |       |          |
|             |           |        |       |          |

3. 「2. A I 発注入力」をクリック

| 🔜 AI 発注システム |          | - 🗆 ×     |
|-------------|----------|-----------|
|             | 売上予定・発注  |           |
| 1.売上予定入力    | 2.AI発注入力 | 3.発注申請書印刷 |
| 4.売変リスト     | 5.発注入力   | 6.バイヤー評価表 |
|             |          |           |
|             |          |           |
|             |          | 戻る        |

4. 部門を選択してください

| 醴 AI 発注システム - 発注入力 |                                |                 | -   |                       |
|--------------------|--------------------------------|-----------------|-----|-----------------------|
|                    | 発注入力                           |                 |     | AO1011B<br>Ver. 1.0.0 |
|                    |                                |                 |     |                       |
| 発注日                | 2021年12月17日 💷                  |                 |     |                       |
| 音序門                | 040: 野菜 ~                      |                 |     |                       |
| 取引先                | 検索                             |                 |     |                       |
|                    |                                |                 |     |                       |
| 入荷日                | 2021年12月18日 🔤 -                |                 |     |                       |
|                    |                                |                 |     |                       |
|                    |                                |                 |     |                       |
| F1 F2 F3           | F4 F5 F6 F7                    | F8 F9 F10<br>確認 | F11 | F12<br>終了             |
|                    |                                |                 |     |                       |
| 🔐 AI 発注システム - 発注入力 | 19: 米飯                         |                 | _   | Π×                    |
|                    | 050: 洋日配                       |                 |     |                       |
|                    | 第1:和日配<br>第注入力                 |                 |     | AO1011B               |
|                    | 052: ハン                        |                 |     | Ten 21010             |
| 際注口                | 054: 玉子                        |                 |     |                       |
| 96/10              | 055: アイスクリー』                   |                 |     |                       |
| 音乐学习               | 056: 冷凍食品                      |                 |     |                       |
|                    | 057: 一般食品                      |                 |     |                       |
| 取引先                | 058: 木 検索                      |                 |     |                       |
|                    | 060: 菓子                        |                 |     |                       |
|                    | 061:日用品                        |                 |     |                       |
|                    | 063: 催事                        |                 |     |                       |
| 入荷日                | 064: 運賃                        |                 |     |                       |
|                    | 065: たばこ                       |                 |     |                       |
|                    | 067: 商品券(全農)                   |                 |     |                       |
|                    | 069: クリーニング                    |                 |     |                       |
| F1 F2 F3           | 070: 吉積<br>071, 町将京ゴン(5) F6 F7 | F8 F9 F10       | F11 | F12                   |
|                    | 073: 組織商品                      | 確認              |     | 終了                    |
|                    |                                |                 |     |                       |
|                    | 1百                             |                 |     |                       |

5. 「F9 確認」をクリック

| 帰 AI 発注システム - 発注入力                                                          | -   |                       |
|-----------------------------------------------------------------------------|-----|-----------------------|
| 発注入力                                                                        |     | AO1011B<br>Ver. 1.0.0 |
| 発注日 2021年12月17日 💷+                                                          |     |                       |
| 部門 050: 洋日配 ~                                                               |     |                       |
| 取引先 検索                                                                      |     |                       |
| 入荷日 2021年12月18日 💷 -                                                         |     |                       |
| F1     F2     F3     F4     F5     F6     F7     F8     F9     F10       確認 | F11 | F12<br>終了             |

6.発注データを作成します
①「F9 入力完了」をクリック

| 発注日: 2021/12/17 (金) 入<br>部門: 050 洋日配 <u>その他条件</u> | AI発注入力<br><sup>商予走日: 2021/12/18</sup> (土) | A01011<br>Ver. 1.0 |
|---------------------------------------------------|-------------------------------------------|--------------------|
| 発注日: 2021/12/17 (金) 入<br>部門: 050 洋日配 <u>その他条件</u> | 荷予走日: 2021/12/18 (土)                      |                    |
|                                                   |                                           |                    |
| JAN I - F EOS I -                                 | ド 品名                                      | 帳簿在/庫(前日)          |
| 4908011503953 574121                              | 雪メグメグミルク牛乳                                | 12                 |
| 4908011503946 574118                              | 雪メグメグミルク牛乳                                | 1                  |
| 4908013173116 575034                              | 特選 低脂肪牛乳                                  | 2                  |
| 4908011630598 575263                              | メグ ソフトカツゲン                                | 4                  |
| 4908011532403 575246                              | 雪炒*雪印コーヒー1000ml                           | 4                  |
| 100000000000000000000000000000000000000           |                                           | ^>                 |
| F1 F2 F3                                          | F4 F5 F6 F7 F8 F9                         | 10 F11 F12         |
| 売上日順 橫移動                                          | 前年同月 hlvy*- 入力完                           | 了 法注例环 入力取消 終了     |
|                                                   |                                           |                    |
|                                                   |                                           |                    |
|                                                   | 発注システム                                    | ×                  |

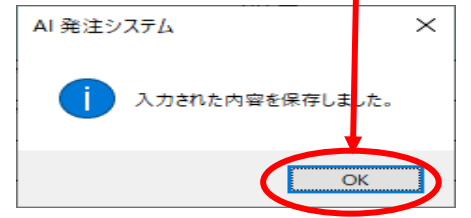

7.終了をクリック

| 🔜 AI 発注システム - AI発注            | 入力                                                                    |                                       |               | - 🗆                                    | $\times$  |  |  |
|-------------------------------|-----------------------------------------------------------------------|---------------------------------------|---------------|----------------------------------------|-----------|--|--|
| AI発注入力 A01011B Ver. 1.0.0     |                                                                       |                                       |               |                                        |           |  |  |
| 発注日: 2021/12/1<br>部門: 050 洋日配 | 発注日: 2021/12/17 (金) 入荷予定日: 2021/12/18 (土)<br>部門: 050 洋日配 <u>その他条件</u> |                                       |               |                                        |           |  |  |
| JAN⊐−ド                        | EOSコード                                                                | 品名                                    |               | 帳簿在庫(前日)                               | <b>^</b>  |  |  |
| 4908011503953                 | 574121                                                                | 雪が、メグミルク牛乳                            |               |                                        |           |  |  |
| 4908011503946                 | 574118                                                                | 雪メグメグミルク牛乳                            |               |                                        |           |  |  |
| 4908013173116                 | 575034                                                                | 特選 低脂肪牛乳 2                            |               |                                        | _         |  |  |
| 4908011630598                 | 575263                                                                | メグ ソフトカツゲン                            | 4             | _                                      |           |  |  |
| 4908011532403                 | 575246                                                                | 雪炒*雪印コーヒー1000ml                       | 4             |                                        |           |  |  |
| ******                        |                                                                       | the internation of                    |               |                                        | ~         |  |  |
| F1 F2 元上日順 ;                  | F3 F4<br>菌移動                                                          | F5     F6     F7       前年同月     カレンダー | F8 F9<br>入力完了 | F10     F1        強注クリア     入力取未     A | F12<br>终了 |  |  |

8. 「3. 発注申請書印刷」をクリック

| 🕎 AI 発注システム |          | - 🗆 ×     |
|-------------|----------|-----------|
|             | 売上予定・発注  |           |
| 1.売上予定入力    | 2.AI発注入力 | 3.発注申請書印刷 |
| 4.売変リスト     | 5.発注入力   | 6.バイヤー評価表 |
|             |          |           |
|             |          | 戻る        |

| 9. 各項目を入力<br>①発注日~カレンダー選択<br>②入荷日~カレンダー選択<br>③発注先~「1」<br>④バーコードをクリック                                                                                         |   |
|----------------------------------------------------------------------------------------------------|---|
| 2. ■ A1 発注システム - 発注申請書印刷 ー □ ×                                                                                                    |   |
| 発注申請書印刷     AO1012B       Ver. 1.0.0     Ver. 1.0.0                                                                                                    |   |
| 発注日 2021年12月17日 💷                                                                                                    |   |
| 入荷日 2021年12月16日 💷                                                                                                    |   |
| 発注先 4 検索 部門                                                                                                    |   |
|                                                                                                    |   |
| 発注先即著名                                                                                                    |   |
| 発注者名 バーコード JANコード v                                                                                                    |   |
| F1     F2     F3     F4     F5     F6     F7     F8     F9     F10     F11     F12       £0.96     7"12"3"     #6.7"     #6.7"     #6.7"     #6.7"     #6.7" |   |
| ⑤バーコードの「発注商品CD」(EOSコード)を選択し「終了」をクリッ                                                                                                    | ク |
| ■ AI 発達システム・発達申請會印刷 - □ ×<br>- □ ×                                                                                                    |   |
| 第注申請書印刷<br>Ver. 1.0.0                                                                                                    |   |
| 発注日 2021年12月17日 □▼                                                                                                    |   |
| 入荷日 2021年12月18日 💷                                                                                                    |   |
| 発注先 4 検索 部門                                                                                                    |   |
| 日配発注                                                                                                    |   |
| 発注先部署名                                                                                                    |   |
| 第注著名 ノ「ーニーパ」   メーニルAL メーニーパー                                                                                                    |   |
| 78注商品CD<br>F1 F2 F3 F4 F5 F6 F7 F8 F9 10 F11 F12                                                                                                    |   |
| 印刷 フトル・コー                                                                                                    |   |

10. 印刷を行います。「F9印刷」をクリック、印刷後「終了」をクリック

|          | 発注申請書印刷         | A01012B<br>Ver. 1.0.0 |
|----------|-----------------|-----------------------|
| 発注日      | 2021年12月17日 🔤-  |                       |
| 入荷日      | 2021年12月18日 🔤 🗸 |                       |
| 発注先      | 4 検索            | <b>治</b> 昂門           |
|          | 日配発注            |                       |
| 発注先部署名   |                 | 発注区分 通常発注 ~           |
| 発注者名     |                 | パーコード 発注商品CD ~        |
|          |                 |                       |
| F1 F2 F3 | F4 F5 F6 F7     | F8 F9 510 F11 F12     |
|          |                 | 印刷 7//t°1- 終了         |

15. メニュー画面に戻ります。メニュー画面を閉じてください。 メニュー画面右上「×」をクリックすると閉じます。

## 16. 発注申請書

| 🔡 発注申請書 印刷プレビュー                        |         |            |                      | -       | - 0      | $\times$ |
|----------------------------------------|---------|------------|----------------------|---------|----------|----------|
| 3 100% - H ≤ 1 ► H ⊠                   |         |            |                      |         |          |          |
|                                        |         |            |                      |         |          |          |
|                                        |         |            |                      |         |          |          |
|                                        | 発       | 注申請書       |                      | 20      | 21/12/17 | ·        |
|                                        |         | 〒/住所       | f 098-5723 北海道       | 枝幸都浜頓別町 | ]南3条1    |          |
| <u>流通発注</u>                            | 様       | 会社名<br>店舗名 | JAひがし宗谷<br>Aコーブ浜頓別ラ・ | ラック店    |          |          |
| 発注日 2021/12/16<br>入荷予定日 2021/12/17     |         | 発注者<br>TEL | 01634-2-0777         |         |          |          |
| 発注区分 通常発注                              |         |            | 01034 2 3324         |         |          | 1        |
|                                        |         |            |                      |         |          |          |
|                                        | ** 🖶    | 声便         | 高価全額 備表              |         | 7-6      | 1        |
| 商品名上段                                  | 8× III. | 供給單価       | 供給金額                 | · · ·   |          |          |
| 1 4908013171082 574525<br>よっぱ特選牛乳      | 2       | 172<br>128 | 344<br>256           |         |          |          |
| 2 4908013131710 575544<br>よつ葉 低脂肪      | 2       | 210<br>156 | 420<br>312           |         |          | Ī        |
| 3 4908011503946 574118<br>雪メゲメグミルク牛乳   | 1       | 172<br>130 | 172<br>130           |         |          | Ī        |
| 4 4560261131086 502022<br>ヤマダイ粗挿納豆ひきわり | 4       | 95<br>70   | 380<br>280           |         |          | İ        |
| 5 4901175030501 502758<br>おとなのわえび納豆    | з       | 102        | 306                  |         |          | i l      |
| 6 4902526821489 504442                 | 6       | 100        | 600                  |         |          | İ        |
| 7 490116001595 508032                  | 1       | 105        | 105                  |         |          | i        |
| 8 4560261130015 501958                 | 1       | 105        | 105                  |         |          | i        |
| かこの昆布たれ入り納豆<br>9 4902556226315 514608  | 2       | 221        | 73<br>442            |         |          | ł        |
| 2バックチーズイン                              |         | 152        | 304                  |         |          | <u> </u> |
|                                        |         |            |                      |         |          |          |
|                                        |         |            |                      |         |          |          |
|                                        |         |            |                      |         |          | ~        |

- 17. ハンディを準備しバーコードをスキャンし、必要とする商品を発注してください。
- 18.発注完了です。